**C**-Logitech

# Getting started with Logitech® Wireless Solar Keyboard K760

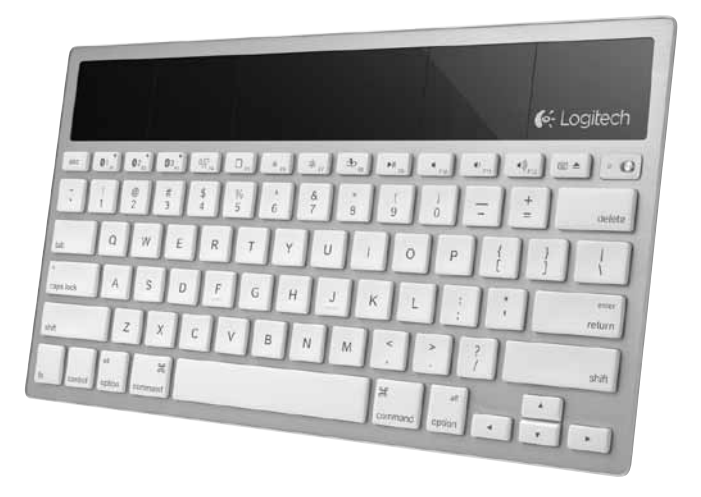

| www.logitech.com/support |       |
|--------------------------|-------|
| Dansk                    |       |
| Svenska 13               | Suomi |
| English                  | Norsk |

# Know your product

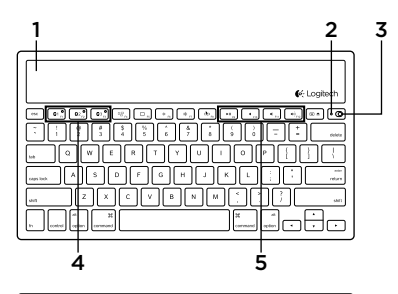

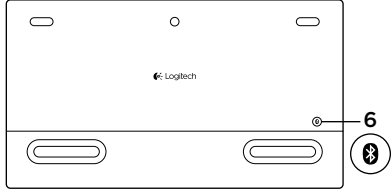

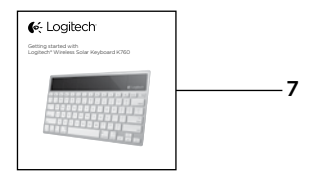

- 1. Solar cells
- 2. Battery status light
- 3. On/Off switch
- 4. Bluetooth® keys
- 5. Media keys
- 6. Bluetooth connect button
- 7. Documentation

# Set up your product Pair your first Apple device

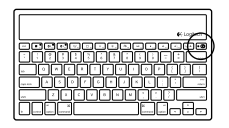

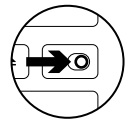

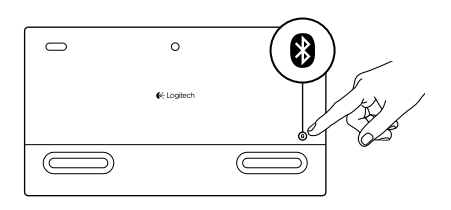

1. Turn on the Solar Keyboard.

2. Press the Bluetooth connect button on the back of the Solar Keyboard. The light on the three Bluetooth keys blink fast blue.

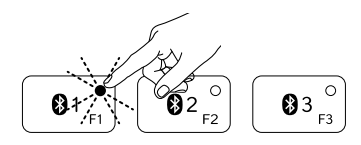

- **3.** Press a Bluetooth key to assign your first Apple device to that key:
  - The light on the selected key continues to blink blue.
  - The Solar Keyboard is discoverable for 3 minutes.

4. Complete Bluetooth pairing on your Apple device:

#### Mac OS<sup>®</sup> X:

- **a.** Go to System Preferences > Bluetooth.
- **b.** Click the "Setup new device" (+) button, and follow the on-screen instructions.
- **c.** Choose "Logitech K760 " from the device list.

#### d. Click "Continue."

#### Apple iOS<sup>®</sup> (iPad or iPhone):

- a. In Settings, choose General > Bluetooth, and then turn on Bluetooth.
- **b.** Choose "Logitech K760" from the Devices menu.

Note: If your Apple device requests a PIN, enter the code using only the Solar Keyboard.

The Solar Keyboard and your Apple device are now paired. The light on the Bluetooth key you have selected turns blue for 10 seconds.

# Pair or reassign a Bluetooth key to another Apple device

Pair up to three compatible Apple devices with the Solar Keyboard.

e Logitech

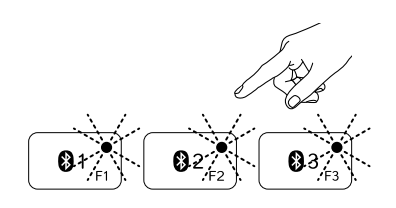

- 1. Make sure the Solar Keyboard is on.
- 2. Press the Bluetooth connect button. The lights on the Bluetooth keys rapidly blink blue.

- **3.** Press a Bluetooth key to assign your Apple device to that key. For example, if you already paired an Apple device to Bluetooth key 1, press the Bluetooth key 2
  - The light on the selected key continues to blink blue.
  - The Solar Keyboard is discoverable for 3 minutes.
- **4.** Go to "Set up your product" and follow step 4 to complete Bluetooth pairing.

Note: After you press the Bluetooth connect button, the lights on the Bluetooth keys rapidly blink blue. All three Bluetooth keys can be assigned or reassigned, and the Solar Keyboard is discoverable for 3 minutes.

#### Switching among paired Apple devices

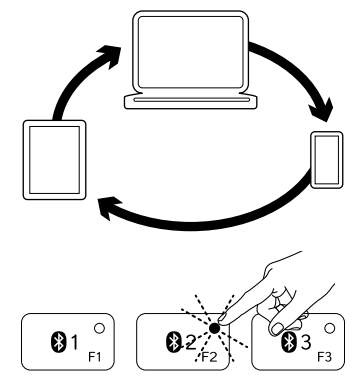

1. To select an Apple device to use, press the Bluetooth key (1, 2, or 3) associated with it.

 The light on the selected Bluetooth key blinks blue slowly to show it is connecting. Then it turns solid blue for 3 seconds to confirm that the Bluetooth connection has been made. For example, if an iPad is paired with the Bluetooth 2 key, press that key to use the iPad with the Solar Keyboard.

Note: Only one Apple device can be active at a time.

# Check the batteries

The Solar Keyboard needs light to charge its internal batteries. Six hours a day of typical room light is recommended.

To check battery power:

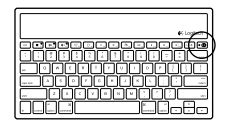

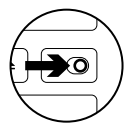

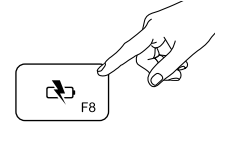

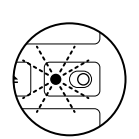

1. Turn on the Solar Keyboard.

- 2. Press the Battery Check (F8) key:
  - If the Status light flashes green, the batteries have sufficient charge.
  - If the Status light flashes red or doesn't flash, recharge the batteries.

To recharge the batteries, place the Solar Keyboard in bright room light or direct sunlight for an hour or more. Note: You can use the Solar Keyboard while it charges.

# Visit Product Central

There's more information and support online for your product. Take a moment to visit Product Central to learn more about your new Solar Keyboard.

Browse online articles for setup help, usage tips, or information about additional features. If your Solar Keyboard has optional software, learn about its benefits and how it can help you customize your product.

Connect with other users in our Community Forums to get advice, ask questions, and share solutions. At Product Central, you'll find a wide selection of content:

- Tutorials
- Troubleshooting
- Support community
- Software downloads
- Online documentation
- Warranty information
- Spare parts (when available)

Go to www.logitech.com/support/k760

# Product features

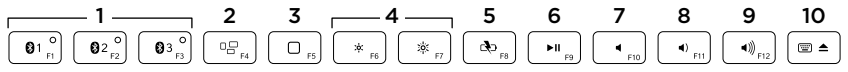

- 1. Bluetooth keys 1, 2 and 3 Pair up to three compatible Apple® devices (Mac®, iPad®, or iPhone®)
- 2. Mission control Only works with Mac OS X v10.7 (Lion).
- 3. Multifunction key

Home Only works with iPad and iPhone

Launchpad Only works with Mac. Requires Logitech® Software for Mac. Go to www.logitech.com/support/ k760 to download and install.

- Decrease (F6) and Increase (F7) screen brightness Only works with Mac computers and Apple displays.
- 5. Battery check
- 6. Play/Pause
- 7. Mute
- 8. Volume down
- 9. Volume up
- Multifunction key Virtual keyboard Only works with iPad and iPhone.

Eject Only works with Mac.

# Troubleshooting

#### Keyboard not working

- Slide the On/Off switch left to Off then right to On.
- Press the Battery Check key. If the Battery Status light flashes red or gives no response, try using the Solar Keyboard in a room with more light. For more information, see "Check the batteries."
- Restart your Apple device.
- Go to Bluetooth settings on your Apple device to check if "Logitech K760" is present. If it is, remove it. Then follow steps 2–4 in "Pair your first Apple device" to redo Bluetooth pairing.

#### Mission Control (F4 key) is not working in Mac OS X v10.7 (Lion)

 To restore Keyboard Shortcuts in Mac OS X v10.7 (Lion), go to System Preferences > Keyboard > Keyboard Shortcuts > Mission Control > Restore Defaults.

#### Mission Control (F4 key) is not working in Mac OS X v10.5 (Leopard) or Mac OS X v10.6 (Snow Leopard)

- This feature only works with Mac OS X v10.7 (Lion).
- You can reassign the Mission Control key to use Exposé. To do this, go to System Preferences > Keyboard > Keyboard Shortcuts > Exposé & Spaces. Double click on the current assignment for Exposé and press the Mission Control key.

# What do you think?

Please take a minute to tell us. Thank you for purchasing our product.

# www.logitech.com/ithink

Battery disposal at product end of life

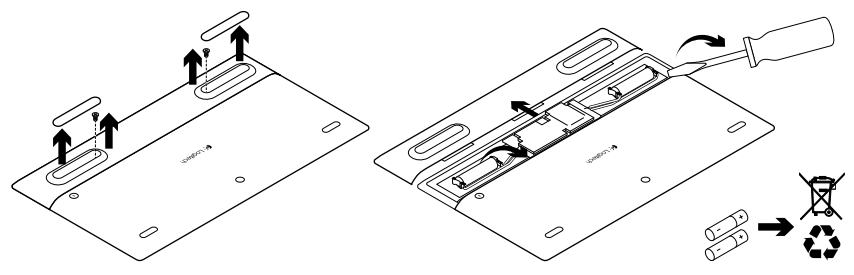

- 1. Turn over the Solar Keyboard.
- 2. Pry off the 2 larger rubber feet.
- **3.** Remove the screws that were under the rubber feet.
- 4. Remove the battery compartment cover.
- 5. Remove the batteries.
- **6.** Dispose of your product and its batteries according to local laws.

# Produktöversikt

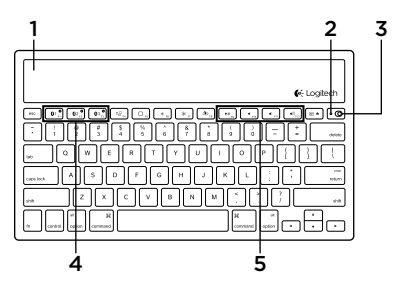

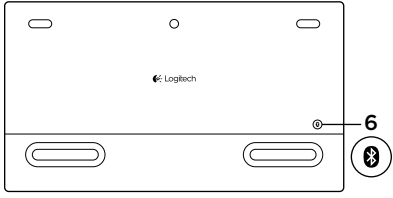

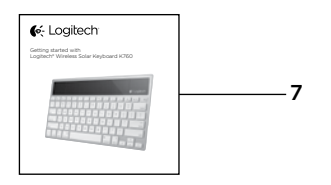

- 1. Solceller
- 2. Batteriindikator
- 3. På/av-reglage
- 4. Bluetooth®-tangenter
- 5. Medieknappar
- 6. Bluetooth-anslutningsknapp
- 7. Dokumentation

# Installera produkten Koppla din första Apple-enhet

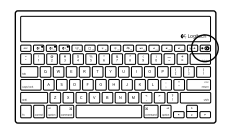

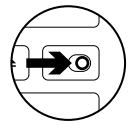

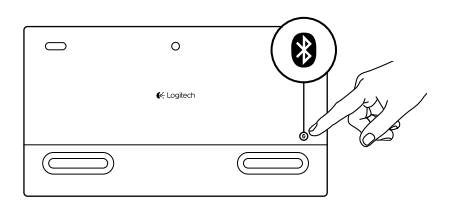

1. Slå på Solar Keyboard.

2. Tryck på Bluetooth-anslutningsknappen på baksidan av Solar Keyboard. Indikatorn på de tre Bluetoothtangenterna blinkar snabbt med ett blått sken.

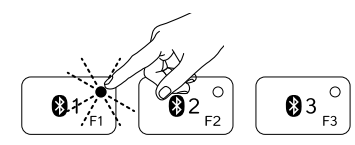

- Tryck på en Bluetooth-tangent för att koppla din första Apple-enhet till denna tangent:
  - Indikatorn på den valda tangenten fortsätter att blinka blått.
  - Solar Keyboard är identifierbar i 3 minuter.

4. Slutför Bluetooth-kopplingen på Apple-enheten:

#### Mac OS<sup>®</sup> X:

- a. Gå till Systeminställningar > Bluetooth.
- b. Klicka på knappen Installera ny enhet
   (+) och följ anvisningarna på skärmen.
- c. Välj Logitech K760 i enhetslistan.
- d. Klicka på Fortsätt.

#### Apple iOS® (iPad eller iPhone):

- a. Välj Allmänt > Bluetooth i Inställningar och aktivera sedan Bluetooth.
- b. Välj Logitech K760 i enhetsmenyn.

Obs! Om Apple-enheten kräver en PIN-kod anger du koden med hjälp av Solar Keyboard.

Solar Keyboard och Apple-enheten är nu ihopkopplade. Indikatorn på den valda Bluetooth-tangenten lyser blått i tio sekunder.

#### Koppla eller koppla om en Bluetooth-tangent till en annan enhet

Anslut upp till tre kompatibla Apple-enheter med Solar Keyboard.

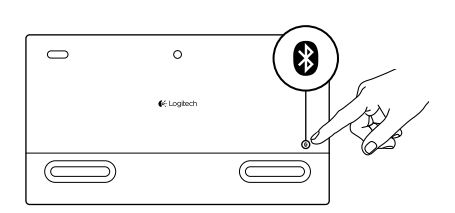

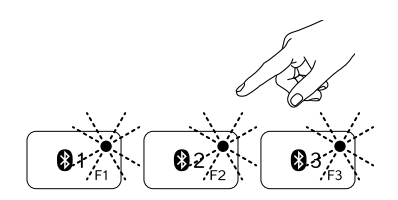

- 1. Kontrollera att Solar Keyboard är påslagen.
- 2. Tryck på Bluetooth-anslutningsknappen. Indikatorerna på Bluetooth-tangenterna blinkar snabbt med ett blått sken.

- Tryck på en Bluetooth-tangent för att koppla Apple-enheten till tangenten. Om du till exempel redan har kopplat en Apple-enhet till Bluetooth-tangent 1 trycker du på Bluetooth-tangent 2
  - Indikatorn på den valda tangenten fortsätter att blinka blått.
  - Solar Keyboard är identifierbar i 3 minuter.
- **4.** Gå till Installera produkten och följ steg 4 för att slutföra Bluetooth-kopplingen.

Obs! Efter att du tryckt på Bluetoothanslutningsknappen blinkar indikatorerna på Bluetooth-tangenterna snabbt med ett blått sken. Alla de tre Bluetooth-tangenterna kan kopplas eller kopplas om, och Solar Keyboard är identifierbar i 3 minuter.

# Växla mellan hopkopplade Apple-enheter

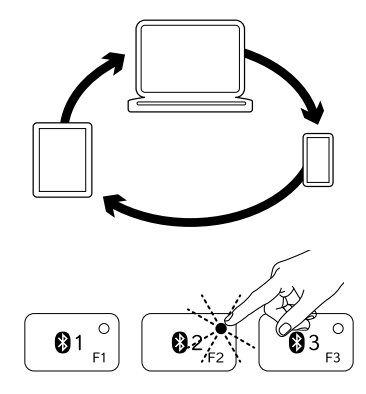

 Välj en Apple-enhet genom att trycka på tillhörande Bluetooth-tangent (1, 2 eller 3).

 Indikatorn på den valda Bluetoothtangenten blinkar långsamt med ett blått sken för att visa att anslutningen upprättas. Den lyser sedan med ett fast blått sken i tre sekunder för att bekräfta att Bluetooth-anslutningen har upprättats. Om en iPadenhet t.ex. har kopplats ihop med Bluetooth 2-tangenten trycker du på den tangenten för att använda iPadenheten med Solar Keyboard. Obs! Bara en Apple-enhet kan vara aktiv i taget.

# Kontrollera batterierna

Solar Keyboard behöver ljus för att de interna batterierna ska laddas upp. Sex timmar per dag i vanlig rumsbelysning rekommenderas.

Så här kontrollerar du batterierna:

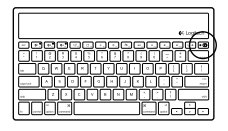

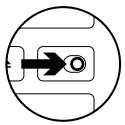

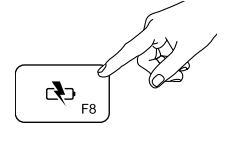

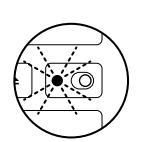

1. Slå på Solar Keyboard.

- 2. Tryck på F8-tangenten för att kontrollera batteriet:
  - Batterierna är tillräckligt laddade om statusindikatorn blinkar grönt.
  - Ladda upp batterierna om statusindikatorn blinkar rött eller inte blinkar alls.

Placera Solar Keyboard i ett ljust rum eller direkt solljus i en timme eller mer för att ladda upp batterierna.

Obs! Du kan använda Solar Keyboard medan det laddas.

# Besök produktcentralen

Det finns mer produktinformation och support på Internet. Besök produktcentralen om du vill veta mer om ditt nya Solar Keyboard. I artiklarna på Internet hittar du konfigurationshjälp, användartips och information om ytterligare funktioner. Om Solar Keyboard har extra programvara kan du få reda på mer om dess fördelar och om hur den kan hjälpa dig att anpassa produkten.

Få kontakt med andra användare i våra användarforum för att få råd, ställa frågor och dela lösningar. I produktcentralen finns massor av information:

- Självstudier
- Felsökning
- Supportgemenskap
- Nedladdningsbar programvara
- Elektronisk dokumentation
- Garantiinformation
- Reservdelar (om tillgängliga)

Gå till www.logitech.com/support/k760

# Produktfunktioner

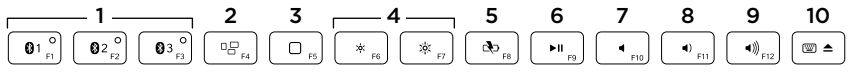

- Bluetooth-tangenterna 1, 2 och 3 Anslut upp till tre kompatibla Apple<sup>®</sup>enheter (Mac<sup>®</sup>, iPad<sup>®</sup> eller iPhone<sup>®</sup>)
- 2. Uppdragskontroll Fungerar bara med Mac OS X v10.7 (Lion).
- 3. Flerfunktionstangent

**Startsida** Fungerar endast med iPad och iPhone

Avfyrningsramp Fungerar bara med Mac. Kräver Logitech®-programvara för Mac. Gå till www.logitech.com/ support/k760 för nedladdning och installation.

- Minska skärmens ljusstyrka med F6 och öka den med F7 Fungerar endast med Mac-datorer och Apple-skärmar.
- 5. Batterikontroll
- 6. Spela/Paus
- 7. Ljud av
- 8. Sänka volymen
- 9. Volym +
- 10. Flerfunktionstangent Virtuellt tangentbord Fungerar endast med iPad och iPhone.

Mata ut Fungerar bara med Mac.

# Felsökning

#### Tangentbordet fungerar inte

- Dra På/av-reglaget till vänster till så att tangentbordet stängs av och sedan till höger så att det slås på.
- Tryck på tangenten för batterikontroll. Försök att använda Solar Keyboard i ett rum med starkare ljus om batteriindikatorn blinkar rött eller inte blinkar alls. Mer information finns i Kontrollera batterierna.
- Starta om Apple-enheten.
- Gå till Bluetooth-inställningarna på Apple-enheten för att kontrollera om Logitech K760 finns där. Om den finns där så tar du bort den. Följ sedan stegen 2-4 under Koppla din första Apple-enhet för att göra om Bluetooth-kopplingen.

#### Uppdragskontroll (F4-tangenten) fungerar inte i Mac OS X v10.7 (Lion)

 Gå till Systeminställningar > Tangentbord > Kortkommandon > Uppdragskontroll> Återställ förval för att återställa kortkommandona i Mac OS X v10.7 (Lion).

#### Uppdragskontroll (F4-tangenten) fungerar inte i Mac OS X v10.5 (Leopard) eller Mac OS X v10.6 (Snow Leopard)

- Funktionen fungerar bara i Mac OS X v10.7 (Lion).
- Du kan ändra funktionen för tangenten Uppdragskontroll så att du kan använda Exposé. Det gör du genom att gå till Systeminställningar > Tangentbord > Kortkommandon för tangentbord > Exposé och Spaces. Dubbelklicka på den aktuella kopplingen för Exposé och tryck på tangenten för uppdragskontroll.

#### Vad tycker du? Ägna gärna en minut åt att berätta för oss. Tack för att du valde vår produkt.

# www.logitech.com/ithink

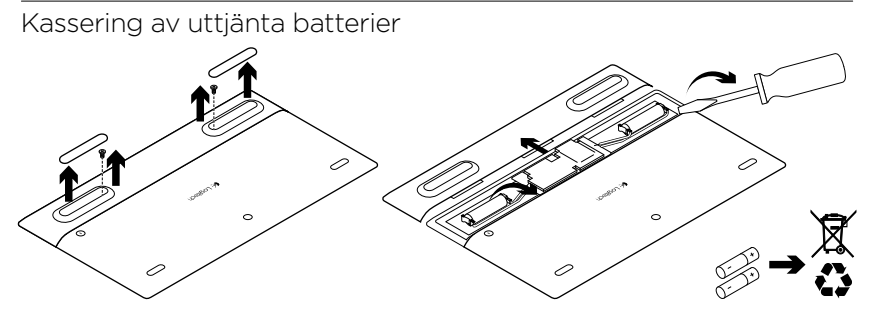

- 1. Vänd på Solar Keyboard.
- 2. Dra bort de två större gummitassarna.
- **3.** Skruva loss skruvarna under gummitassarna.

- 4. Ta loss batteriluckan.
- 5. Ta ut batterierna.
- **6.** Kassera produkten och batterierna enligt gällande lagstiftning.

# Kend dit produkt

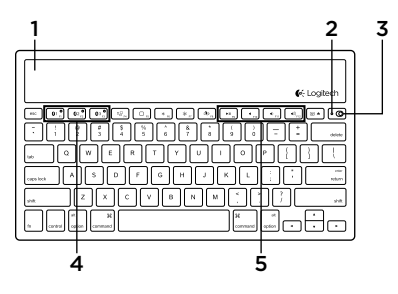

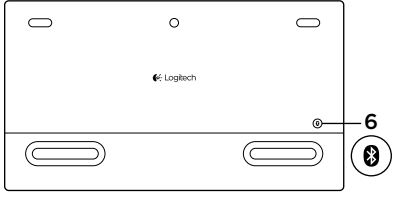

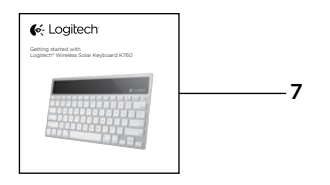

- 1. Solceller
- 2. Statusindikator for batteri
- 3. Tænd/sluk-knap
- 4. Bluetooth®-taster
- 5. Medieknapper
- 6. Knap til etablering af Bluetooth-forbindelse
- 7. Dokumentation

# Konfigurer dit produkt Sådan tilknyttes din første Apple-enhed

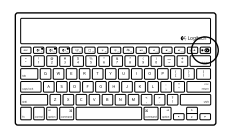

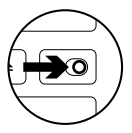

e Lagtech

1. Tænd for Solar Keyboard.

 Tryk på knappen til etablering af Bluetooth-forbindelse på bagsiden af Solar Keyboard. Lyset i de tre Bluetooth-taster blinker blåt hurtigt.

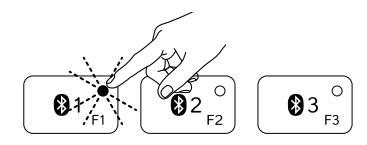

- Tryk på en Bluetooth-tast for at knytte din første Apple-enhed til den pågældende tast:
  - Lyset i den valgte tast blinker stadig blåt.
  - Solcelletastaturet kan registreres i 3 minutter.

4. Sådan oprettes Bluetooth-forbindelse på din Apple-enhed:

#### Mac OS<sup>®</sup> X:

- a. Åbn Systemindstillinger > Bluetooth.
- b. Klik på knappen "Installer ny enhed" (+), og følg anvisningerne på skærmen.
- c. Vælg "Logitech K760" på listen over enheder.

d. Klik på "Fortsæt".

# Apple iOS<sup>®</sup> (iPad eller iPhone):

- a. Vælg Generelt > Bluetooth i Indstillinger, og aktiver Bluetooth.
- **b.** Vælg "Logitech K760" i menuen Enheder.

Bemærk: Hvis din Apple-enhed anmoder om en pinkode, skal du kun indtaste den med Solar Keyboard.

Solcelletastaturet er knyttet til din Apple-enhed. Lyset i den valgte Bluetooth-tast bliver blåt i 10 sekunder.

# Sådan knyttes en Bluetooth-tast til en anden Apple-enhed

Du kan knytte op til tre kompatible Apple-enheder til Solar Keyboard.

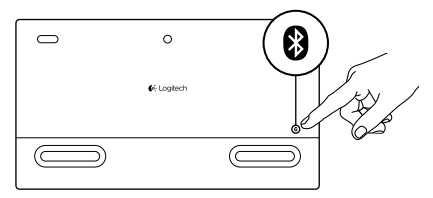

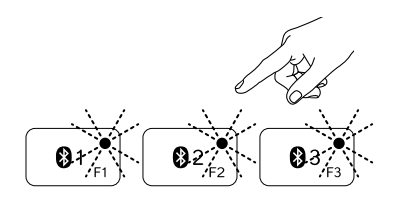

- 1. Kontroller at Solar Keyboard er tændt.
- Tryk på knappen til etablering af Bluetooth-forbindelse. Lysene i Bluetooth-tasterne blinker blåt hurtigt.

- Tryk på en Bluetooth-tast for at knytte din Apple-enhed til den pågældende tast. Hvis du f.eks. allerede har knyttet en Apple-enhed til Bluetooth 1-tasten, skal du trykke på Bluetooth 2-tasten
  - Lyset i den valgte tast blinker stadig blåt.
  - Solcelletastaturet kan registreres i 3 minutter.
- **4.** Gå til "Konfigurer dit produkt", og følg trin 4 for at etablere Bluetooth-forbindelsen.

Bemærk: Når du trykker på knappen til etablering af Bluetooth-forbindelse, blinker lysene i Bluetooth-tasterne blåt og hurtigt. Alle tre Bluetooth-taster kan tilknyttes en (ny) enhed, og Solar Keyboard kan registreres i 3 minutter.

# Sådan skifter du mellem tilknyttede Apple-enheder

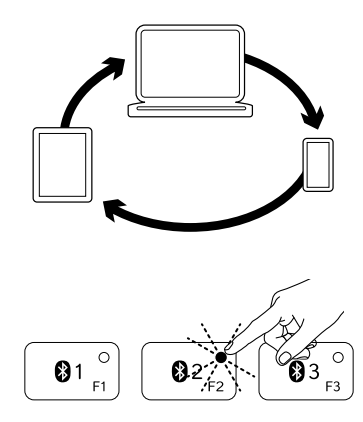

 For at vælge hvilken Apple-enhed du vil bruge, skal du trykke på Bluetoothtasten (1, 2 eller 3), som er tilknyttet den pågældende enhed.

2. Lyset i den valgte Bluetooth-tast blinker langsomt blåt for at vise at der etableres forbindelse. Derefter lyser det skarpt blåt i 3 sekunder. Det bekræfter at Bluetoothforbindelsen er etableret. Hvis en iPad f.eks. knyttes til Bluetooth 2-tasten, skal du trykke på tasten for at bruge iPad'en sammen med Solar Keyboard.

Bemærk: Kun én Apple-enhed kan være aktiv ad gangen.

Kontroller batterierne

Solcelletastaturet skal bruge lys til at oplade de interne batterier. Vi anbefaler seks timers daglig belysning i et rum.

Sådan tjekkes batteriniveauet:

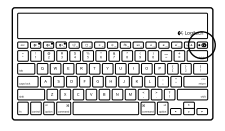

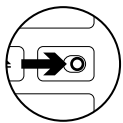

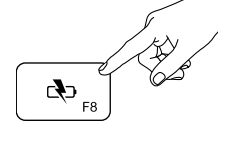

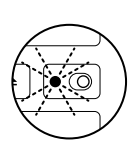

1. Tænd for Solar Keyboard.

- 2. Tryk på tasten til at kontrollere batteriet (F8):
  - Hvis statusindikatoren lyser grønt, er batterierne opladet.
  - Hvis statusindikatoren lyser rødt eller ikke blinker, skal batterierne genoplades.

For at genoplade batterierne skal Solar Keyboard anbringes i en time eller mere i et rum med skarpt lys eller i sollys. Bemærk: Du kan bruge Solar Keyboard mens det genoplades.

# Besøg produktcentralen

Der findes flere oplysninger om dit produkt samt support på nettet. Brug lidt tid på at besøge produktcentralen, og find ud af mere om dit nye Solar Keyboard. Gennemse artikler på nettet om

Gennemse artikler på nettet om hjælp til konfiguration, nyttige råd til brug eller oplysninger om andre funktioner. Hvis dit Solar Keyboard har valgfri software, kan du finde ud af fordelene, og hvordan det kan hjælpe med tilpasningen af dit produkt.

Kom i kontakt med andre brugere i brugerforaene hvor du kan få gode råd, stille spørgsmål og dele løsninger. I produktcentralen finder du en bred vifte af indhold:

- Selvstudier
- Problemløsning
- Supportbrugergruppe
- Download af software
- Dokumentation online
- Garantioplysninger
- Information om reservedele (hvis muligt)

Gå til www.logitech.com/support/k760

#### Produktoversigt 2 5 6 3 7 8 9 10 4 с Сф <sub>F8</sub> 01 ° 02<sup>0</sup> F2 03 ° **∢**)) <sub>F12</sub> ◀ F10 ۳8. ►II <sub>F9</sub> ▲ ×¢: :0:

- 1. Bluetooth-taster 1, 2 og 3 Tilknyt op til tre kompatible Apple®enheder (Mac®, iPad® eller iPhone®)
- 2. Mission control Fungerer kun sammen med Mac OS X v10.7 (Lion).
- 3. Multifunktionsknap

**Startside** Virker kun på iPad og iPhone

Launchpad Virker kun på Mac. Kræver Logitech®-software til Mac. Besøg www.logitech.com/support/ k760 for at hente og installere.

- 4. Formindsk (F6) og Forøg (F7) skærmens lysstyrke Virker kun på Mac-computere og Apple-skærme.
- 5. Kontrol af batteriniveauet
- 6. Afspil/pause
- 7. Slå lyden fra
- 8. Skru ned
- 9. Skru op
- 10. Multifunktionsknap

Virtuelt tastatur Virker kun på iPad og iPhone.

Skub ud Virker kun på Mac.

# Problemløsning

#### Tastaturet virker ikke

- Skub On/Off-knappen til venstre hen på Off og derefter til højre hen på On.
- Tryk på tasten Kontroller batteri. Hvis statusindikatoren for batteri lyser rødt eller ikke reagerer, skal du prøve at bruge Solar Keyboard i et rum med mere belysning. Der er yderligere oplysninger i "Kontroller batterierne".
- · Genstart din Apple-enhed.
- Åbn Bluetooth-indstillingerne på din Apple-enhed for at kontrollere om "Logitech K760" findes. Hvis det er tilfældet, skal den fjernes. Følg derefter trinene 2 til 4 i "Sådan tilknyttes din første Apple-enhed" for at genetablere Bluetooth-forbindelsen.

#### Mission Control (F4-tasten) virker ikke i Mac OS X v10.7 (Lion)

 Hvis du vil gendanne tastaturgenvejene i Mac OS X v10.7 (Lion), skal du åbne Systemindstillinger > Tastatur > Tastaturgenveje > Mission Control > Gendan standardindstillinger.

#### Mission Control (F4-tasten) virker ikke i Mac OS X v10.5 (Leopard) eller Mac OS X v10.6 (Snow Leopard)

- Funktionen virker kun i Mac OS X v10.7 (Lion).
- Du kan ændre Mission Control-tasten til at bruge Exposé. For at gøre dette skal du åbne Systemindstillinger > Tastatur > Tastaturgenveje > Exposé & Mellemrum. Dobbeltklik på den aktuelle tilknytning til Exposé, og tryk på Mission Control-tasten.

# Hvad synes du?

Vi vil bede dig bruge et par minutter på at fortælle os hvad du synes. Tak fordi du købte vores produkt.

# www.logitech.com/ithink

# Bortskaffelse af batteri og genbrug af tastaturet

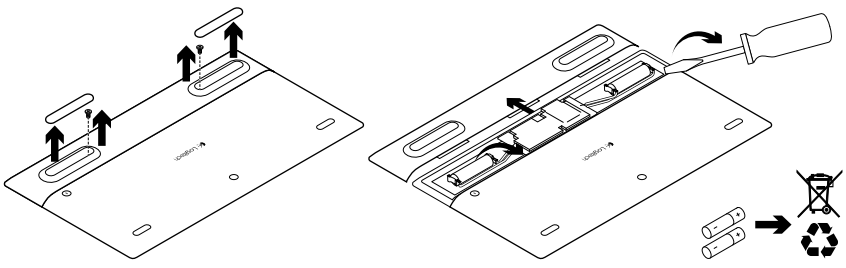

- 1. Vend Solar Keyboard.
- 2. Tag de to store gummifødder af.
- 3. Fjern skruerne under gummifødderne.
- 4. Fjern dækslet til batterihuset.
- 5. Tag batterierne ud.
- **6.** Skil dig af med de brugte batterier i henhold til den danske lovgivning om genbrug.

# Bli kjent med produktet

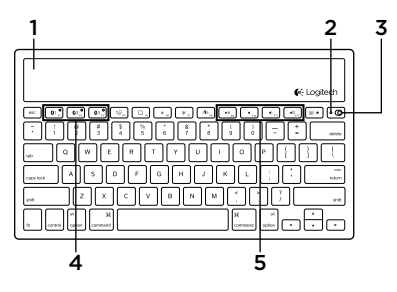

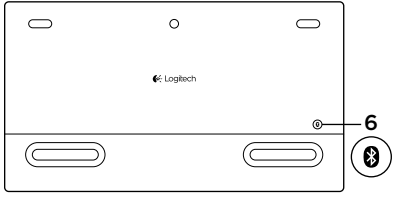

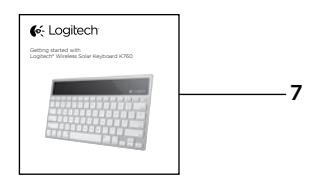

- 1. Solceller
- 2. Statuslampe for batteri
- 3. Av/på-bryter
- 4. Bluetooth®-taster
- 5. Medietaster
- 6. Tilkoplingsknapp for Bluetooth
- 7. Dokumentasjon

# Konfigurere produktet

# Opprette en parvis tilkopling til den første Apple-enheten

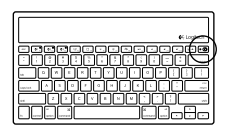

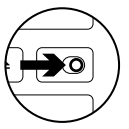

e Lastech

1. Slå på Solar Keyboard.

2. Trykk på Bluetooth-tilkoplingsknappen på baksiden av Solar Keyboard. Lampene på de tre Bluetooth-tastene lyser blått og blinker raskt.

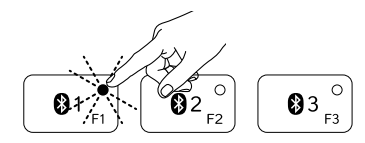

- **3.** Trykk på en Bluetooth-tast for å tildele den første Apple-enheten til den tasten:
  - Lampen på den valgte tasten fortsetter å blinke blått.
  - Solar Keyboard kan registreres de neste 3 minuttene.

4. Fullfør Bluetooth-tilkoplingen på Apple-enheten:

#### Mac OS<sup>®</sup> X:

- a. Gå til Systemvalg > Bluetooth.
- **b.** Klikk på Konfigurer ny enhet (+) og følg instruksjonene på skjermen.
- c. Velg Logitech K760 i enhetslisten.
- d. Klikk på Fortsett.

#### Apple iOS<sup>®</sup> (iPad eller iPhone):

- a. I innstillingene velger du Generelt > Bluetooth, og slår på Bluetooth.
- b. Velg Logitech K760 i enhetsmenyen.

Merk: Hvis Apple-enheten ber om PIN-kode, oppgir du koden med Solar Keyboard.

Det er nå opprettet en parvis tilkopling mellom Solar Keyboard og Apple-enheten. Lampen på Bluetooth-tasten du har valgt, lyser blått i 10 sekunder.

#### Opprette en parvis tilkopling til eller tilordne en Bluetooth-tast til en annen Apple-enhet

Opprett parvis tilkopling mellom opptil tre kompatible Apple-enheter og Solar Keyboard.

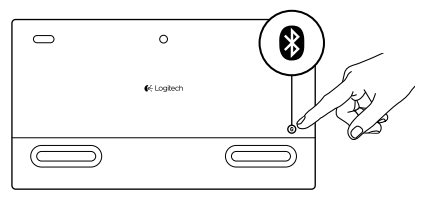

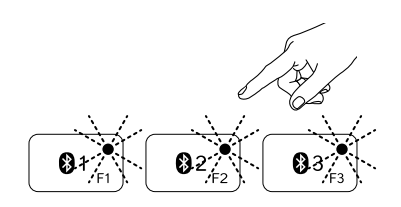

- 1. Forsikre deg om at Solar Keyboard er på.
- 2. Trykk på Bluetooth-tilkoplingsknappen. Lampene på Bluetooth-tastene lyser blått og blinker raskt.

- Trykk på en Bluetooth-tast for å tildele en Apple-enhet til den tasten. Hvis du f.eks. alt har opprettet en parvis tilkopling til en Apple-enhet fra Bluetooth-tast 1, trykker du på Bluetooth-tast 2
  - Lampen på den valgte tasten fortsetter å blinke blått.
  - Solar Keyboard kan registreres de neste 3 minuttene.
- **4.** Gå til Konfigurere produktet og følg trinn 4 for å fullføre den parvise Bluetooth-tilkoplingen.

Merk: Etter at du har trykket på Bluetoothtilkoplingsknappen, begynner lampene på Bluetooth-tastene å lyse blått og blinke raskt. Alle de tre Bluetooth-tastene kan tilordnes eller få en ny tilordning, og Solar Keyboard kan registreres de neste 3 minuttene.

# 

#### Bytte mellom tilkoplede Apple-enheter

1. Du velger en Apple-enhet ved å trykke på den tilknyttede Bluetooth-tasten (1, 2 eller 3).

2. Lampen på den valgte Bluetoothtasten blinker langsomt blått for å vise at den kopler til. Den lyser deretter jevnt blått i tre sekunder, for å vise at Bluetooth-forbindelsen er opprettet. Eksempel: Dersom du har koplet en iPad til Bluetooth 2-tasten, trykker du på den tasten for å bruke iPad med Solar Keyboard.

Merk: Bare én Apple-enhet kan være aktiv av gangen.

# Kontrollere batteriene

Solar Keyboard trenger lys for å kunne lade de innebygde batteriene. Vi anbefaler minst seks timer med vanlig dagslys.

Slik sjekker du batterinivået:

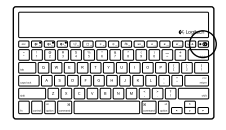

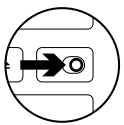

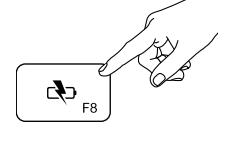

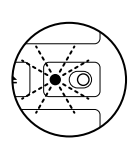

1. Slå på Solar Keyboard.

- 2. Trykk på batteristatustasten (F8).
  - Dersom batterilampen blinker grønt, har batteriene nok strøm.
  - Dersom batterilampen blinker rødt eller ikke lyser, bør du lade batteriene.

Du lader batteriene ved å plassere Solar Keyboard i et godt opplyst rom eller direkte sollys i en time eller mer. Merk: Du kan bruke Solar Keyboard mens det lades.

# Besøk produktsentralen

Du finner mer informasjon om og støtte for produktet på nett. Besøk produktsentralen for å lese mer om Solar Keyboard.

Bla gjennom artikler om konfigurering, tips til bruk og informasjon om ekstrafunksjoner. Dersom Solar Keyboard har ekstra programvare, kan du lese om fordelene med denne og hvordan den kan hjelpe deg med å tilpasse produktet.

Kommuniser med andre brukere i fellesskapsforumene, og få hjelp, still spørsmål og del løsninger med andre. Du finner et bredt utvalg materiale i produktsentralen:

- Leksjoner
- Feilsøking
- Støttefellesskap
- Programvare til nedlasting
- Nettbasert dokumentasjon
- Garantiinformasjon
- Reservedeler (hvis tilgjengelig)

Gå til www.logitech.com/support/k760

#### Produktfunksjoner 2 5 6 7 3 8 9 10 4 01 ° 02<sup>0</sup> F2 03 ° **∢**)) <sub>F12</sub> ۵8 ., ◀ F10 ◀) <sub>F11</sub> ►II <sub>F9</sub> ▲ ×¢: :0:

- 1. Bluetooth-tastene 1, 2 og 3 Opprett parvis tilkopling til opptil tre kompatible Apple®-enheter (Mac®, iPad® og iPhone®)
- 2. Mission control Fungerer kun med Mac OS X v10.7 (Lion).
- 3. Flerfunksjonstast

**Hjem** Fungerer kun med iPad og iPhone

Launchpad Fungerer kun med Mac. Krever Logitech®-programvare for Mac. Gå til www.logitech.com/ support/k760 for å laste ned og installere programvaren.

- 4. Øk (F7) eller senk (F6) lysstyrken på skjermen Fungerer kun med Macmaskiner og Apple-skjermer.
- 5. Batteristatus
- 6. Spill av / pause
- 7. Demp
- 8. Volum ned
- 9. Volum opp
- 10. Flerfunksjonstast

Virtuelt tastatur Fungerer kun med iPad og iPhone.

Løs ut Fungerer kun med Mac.

# Feilsøking

#### Tastaturet fungerer ikke

- Flytt av/på-bryteren til venstre mot Off (Av), og deretter til høyre mot On (På).
- Trykk på batteristatustasten. Dersom batteristatuslampen blinker rødt eller ikke reagerer, bør du forsøke å bruke Solar Keyboard i et bedre opplyst rom. Du finner mer informasjon under Kontrollere batteriene.
- Start Apple-enheten på nytt.
- Gå til Bluetooth-innstillingene på Apple-enheten for å se om Logitech K760 vises der. Hvis den er der, fjerner du den. Følg deretter trinn 2–4 under "Opprette en parvis tilkopling til den første Apple-enheten" for å opprette Bluetooth-tilkoplingen på nytt.

#### Mission Control (F4-tasten) fungerer ikke i Mac OS X v10.7 (Lion)

 Du gjenoppretter tastatursnarveiene i Mac OS X v10.7 (Lion) ved å gå til Systemvalg > Tastatur > Tastatursnarveier > Mission Control > Gjenopprett standardinnstillinger.

#### Mission Control (F4-tasten) fungerer ikke i Mac OS X v10.5 (Leopard) eller Mac OS X v10.6 (Snow Leopard)

- Denne funksjonen fungerer kun med Mac OS X v10.7 (Lion).
- Du kan endre tilordningen av Mission Control-tasten til å bruke Exposé. Dette gjør du ved å gå til Systemvalg > Tastatur > Tastatursnarveier > Exposé & Spaces. Dobbeltklikk på den gjeldende tilordningen for Exposé, og trykk på Mission Control-tasten.

Hva synes du? Fortell oss det, det tar ikke lang tid. Takk for at du handlet hos oss.

# www.logitech.com/ithink

Kassering av batterier ved slutten av produktets levetid

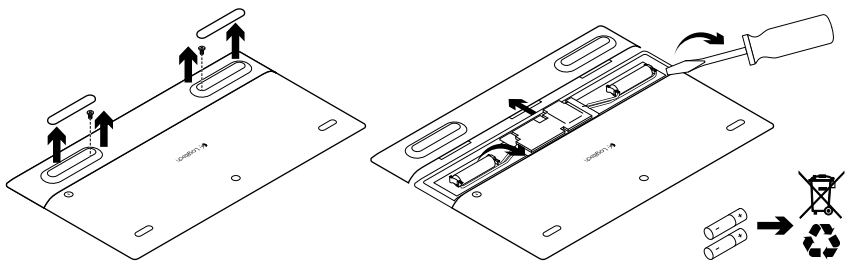

- 1. Snu Solar Keyboard opp-ned.
- 2. Ta av de to store gummiføttene.
- 3. Fjern skruene under gummiføttene.
- 4. Ta av batteriluken.
- 5. Ta ut batteriene.
- **6.** Kasser produktet og batteriene i henhold til lokal lovgivning.

# Tunne tuotteesi

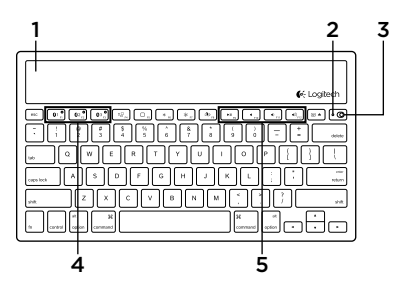

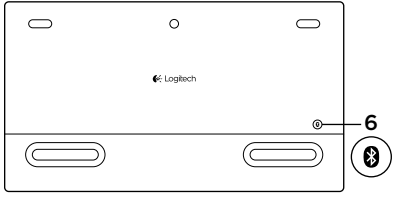

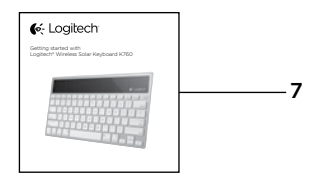

- 1. Valokennot
- 2. Paristojen tilan merkkivalo
- 3. Virtakytkin
- 4. Bluetooth®-näppäimet
- 5. Medianäppäimet
- 6. Bluetooth-yhteyspainike
- 7. Käyttöopas

# Tuotteen käyttöönotto

# Ensimmäisen Apple-laitteen yhdistäminen

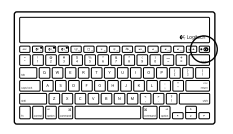

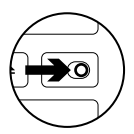

1. Kytke Solar Keyboard -näppäimistöön virta.

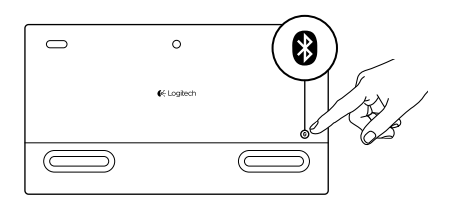

 Paina sen jälkeen Solar Keyboard -näppäimistön takana olevaa Bluetooth- yhteyspainiketta. Kolmessa Bluetooth- näppäimessä oleva valo vilkkuu nopeasti sinisenä.

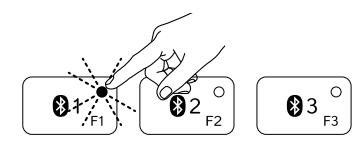

- Yhdistä ensimmäinen Apple-laite Bluetooth-näppäimeen painamalla kyseistä näppäintä:
  - Valitun näppäimen valo jatkaa sinisenä vilkkumista.
  - Solar Keyboard -näppäimistöön voidaan muodostaa yhteys kolmen minuutin ajan.

4. Apple-laitteen yhdistäminen Bluetoothin välityksellä:

#### Mac OS<sup>®</sup> X:

- Avaa Järjestelmäasetukset > Bluetooth.
- b. Osoita Asenna uusi laite (+) -painiketta ja noudata näyttöön tulevia ohjeita.
- c. Valitse laiteluettelosta "Logitech K760".

#### d. Valitse Jatka.

#### Apple iOS® (iPad tai iPhone):

- a. Valitse Asetukset-kohdasta Yleiset
   > Bluetooth, ja kytke sen jälkeen Bluetooth päälle.
- b. Valitse Laitteet-valikosta "Logitech K760".

Huomaa: Jos Apple-laite pyytää antamaan PIN-koodin, anna koodi Solar Keyboard -näppäimistöllä.

Solar Keyboard -näppäimistö ja Apple-laite on nyt yhdistetty. Valitun Bluetoothnäppäimen valo muuttuu siniseksi 10 sekunnin ajaksi.

#### Bluetooth-näppäimen yhdistäminen toiseen Apple-laitteeseen

Voit yhdistää enintään kolme yhteensopivaa Apple-laitetta Solar Keyboard -näppäimistöön.

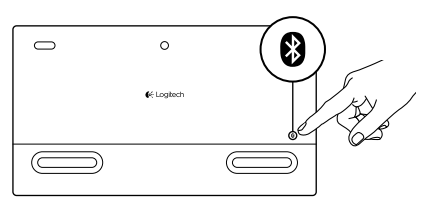

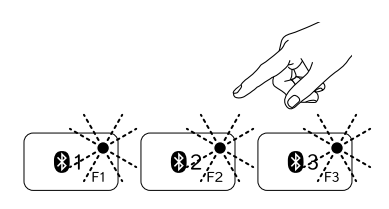

- 1. Tarkista, että Solar Keyboard -näppäimistöön on kytketty virta.
- Paina Bluetooth-yhteyspainiketta. Bluetooth-näppäinten valot vilkkuvat nopeasti sinisenä.
- Yhdistä Apple-laite Bluetoothnäppäimeen painamalla kyseistä näppäintä. Jos Apple-laite on esimerkiksi yhdistetty Bluetooth-näppäimeen 1, paina Bluetooth-näppäintä 2.
  - Valitun näppäimen valo jatkaa sinisenä vilkkumista.
  - Solar Keyboard -näppäimistöön voidaan muodostaa yhteys kolmen minuutin ajan.
- Siirry kohtaan Tuotteen käyttöönotto ja muodosta Bluetooth-yhteys vaiheessa 4 annettujen ohjeiden mukaan.

Huomaa: Kun Bluetooth-yhteyspainiketta on painettu, Bluetooth-näppäinten valot vilkkuvat nopeasti sinisenä. Kaikki kolme Bluetoothnäppäintä voidaan yhdistää, ja Solar Keyboard -näppäimistöön voidaan muodostaa yhteys kolmen minuutin ajan.

#### Yhdistetystä Apple-laitteesta toiseen vaihtaminen

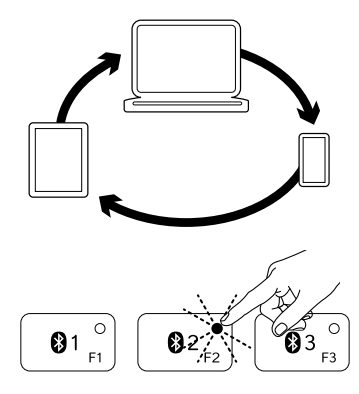

1. Valitse käytettävä Apple-laite painamalla kyseiseen laitteeseen liittyvää Bluetoothnäppäintä (1, 2 tai 3).

 Valitun Bluetooth-näppäimen valo vilkkuu hitaasti sinisenä, kun yhteyttä muodostetaan. Sen jälkeen valo palaa kolmen sekunnin ajan tasaisesti sinisenä. Bluetooth-yhteys on muodostettu. Jos esimerkiksi iPad on yhdistetty Bluetooth 2 -näppäimeen, paina kyseistä näppäintä, kun haluat käyttää iPadia Solar Keyboard -näppäimistön kanssa.

Huomaa: Vain yksi Apple-laite voi olla aktiivisena kerrallaan.

Paristojen tarkistaminen

Solar Keyboard -näppäimistö tarvitsee valoa paristojen lataamiseen. Suositus on kuusi tuntia normaalia sisävaloa päivässä.

Paristojännitteen tarkistaminen:

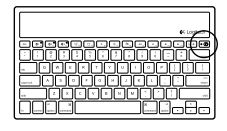

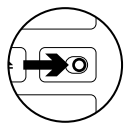

P<sub>F8</sub> − P

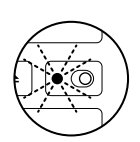

 Kytke Solar Keyboard -näppäimistöön virta.

- 2. Paina paristojen tarkistus (F8) -näppäintä:
  - Jos tilan merkkivalo vilkkuu vihreänä, paristojännite on riittävä.
  - Jos tilan merkkivalo vilkkuu punaisena tai se ei vilku lainkaan, paristot on ladattava.

Lataa paristot asettamalla Solar Keyboard -näppäimistö kirkkaaseen sisävaloon tai auringonvaloon vähintään tunnin ajaksi. Huomaa: Solar Keyboard -näppäimistöä voidaan käyttää samalla, kun se latautuu.

# Tuotekeskukseen tutustuminen

Tuotteeseesi liittyvää lisätietoa ja tukea on saatavilla verkossa. Tutustu Tuotekeskukseen ja saat lisätietoja uudesta Solar Keyboard -näppäimistöstäsi. Selaa verkossa olevia artikkeleja, jotka sisältävät asennusohjeita, käyttövinkkejä ja tietoa lisäominaisuuksista. Jos Solar Keyboard -näppäimistösi sisältää valinnaisen ohjelmiston, voit tutustua sen tarjoamiin etuihin ja tuotteen mukautusmahdollisuuksiin.

Yhteisöfoorumeissa voit olla yhteydessä muihin käyttäjiin ja saada ohjeita, esittää kysymyksiä sekä jakaa ratkaisuja. Tuotekeskuksen laajaan valikoimaan kuuluvat:

- opetusohjelmat
- vianmääritys
- tukiyhteisö
- ladattavat ohjelmistot
- verkossa olevat käyttöohjeet
- takuutiedot
- varaosat (mikäli saatavilla)

Siirry osoitteeseen www.logitech.com/ support/k760

# Tuotteen toiminnot

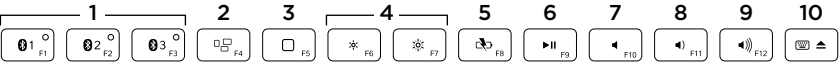

- 1. Bluetooth-näppäimet 1, 2 ja 3 Voit yhdistää enintään kolme yhteensopivaa Apple®-laitetta (Mac®, iPad® tai iPhone®)
- Mission control Yhteensopiva vain Mac OS X v10.7 (Lion) -iärjestelmäversion kanssa.

#### 3. Monitoimintopainike

Koti Yhteensopiva vain iPadin ja iPhonen kanssa

Launchpad Yhteensopiva vain Macin kanssa. Edellyttää Logitechin® ohjelmistoa Macille. Lataa ja asenna ohjelmisto osoitteesta www.logitech.com/support/k760.

- Näytön kirkkauden vähennys (F6) ja lisäys (F7) Yhteensopiva vain Mac-tietokoneiden ja Apple-näyttöjen kanssa.
- 5. Paristojen tarkistus
- 6. Toista/Tauko
- 7. Mykistys
- 8. Äänenvoimakkuuden vähennys
- 9. Äänenvoimakkuuden lisäys
- 10. Monitoimintopainike Virtuaalinäppäimistö Yhteensopiva vain iPadin ja iPhonen kanssa. Poista Yhteensopiva vain Macin kanssa.

# Vianmääritys

# Näppäimistö ei toimi

- Siirrä virtakytkin ensin vasemmalle Off-asentoon ja sen jälkeen oikealle On-asentoon.
- Paina paristojen tarkistus -näppäintä. Jos paristojen tilan merkkivalo vilkkuu punaisena tai se ei reagoi lainkaan, kokeile käyttää Solar Keyboard -näppäimistöä valoisammassa tilassa. Lisätietoja on kohdassa Paristojen tarkistaminen.
- Käynnistä Apple-laite uudelleen.
- Avaa Apple-laitteen Bluetooth-asetukset ja tarkista, onko "Logitech K760" luettelossa. Jos Logitech K760 on luettelossa, poista se. Muodosta sen jälkeen Bluetoothyhteys uudelleen noudattamalla kohdan "Ensimmäisen Apple-laitteen yhdistäminen" vaiheita 2–4.

#### Mission Control (F4-näppäin) ei toimi Mac OS X v10.7 (Lion) -järjestelmäversiossa

 Voit palauttaa näppäinoikotiet Mac OS X v10.7 (Lion) -järjestelmäversiossa kohdasta Järjestelmäasetukset > Näppäimistö > Näppäinoikotiet > Mission Control > Palauta oletukset.

#### Mission Control (F4-näppäin) ei toimi Mac OS X v10.5- (Leopard) tai Mac OS X v10.6 (Snow Leopard) -järjestelmäversioissa

- Kyseinen toiminto on yhteensopiva vain Mac OS X v10.7 (Lion) -järjestelmäversion kanssa.
- Voit määrittää Mission Control

   näppäimen uudelleen käyttämään
   Exposé-toimintoa. Voit tehdä sen kohdasta Järjestelmäasetukset >
   Näppäimistö > Näppäinoikotiet >
   Exposé ja Spaces. Kaksoisosoita nykyistä tehtävää Exposé-toimintoa varten ja paina Mission Control -näppäintä.

Mitä mieltä olet? Käytä hetki ja kerro mielipiteesi. Kiitos, että ostit tuotteemme.

# www.logitech.com/ithink

# Akun hävittäminen tuotteen käyttöiän päättyessä

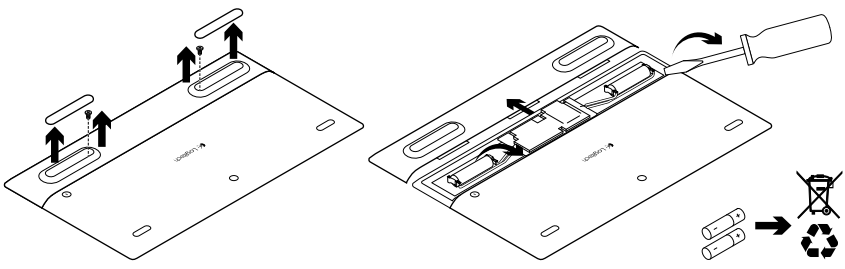

- 1. Käännä Solar Keyboard -näppäimistö ylösalaisin.
- 2. Irrota kaksi suurta kumijalkaa.
- 3. Irrota kumijalkojen alla olevat ruuvit.
- 4. Irrota paristolokeron kansi.
- 5. Poista paristot.
- **6.** Tuotteen ja paristojen hävittämisessä on noudatettava paikallista lainsäädäntöä.

# www.logitech.com/support/K760

| België/Belgique            | Dutch: +32-(0)2 200 64 44;<br>French: +32-(0)2 200 64 40                                         |
|----------------------------|--------------------------------------------------------------------------------------------------|
| Česká Republika            | +420 239 000 335                                                                                 |
| Danmark                    | +45-38 32 31 20                                                                                  |
| Deutschland                | +49-(0)69-51 709 427                                                                             |
| España                     | +34-91-275 45 88                                                                                 |
| France                     | +33-(0)1-57 32 32 71                                                                             |
| Ireland                    | +353-(0)1 524 50 80                                                                              |
| Italia                     | +39-02-91 48 30 31                                                                               |
| Magyarország               | +36 (1) 777-4853                                                                                 |
| Nederland                  | +31-(0)-20-200 84 33                                                                             |
| Norge                      | +47-(0)24 159 579                                                                                |
| Österreich                 | +43-(0)1 206 091 026                                                                             |
| Polska                     | 00800 441 17 19                                                                                  |
| Portugal                   | +351-21-415 90 16                                                                                |
| Россия                     | +7(495) 641 34 60                                                                                |
| Schweiz/Suisse<br>Svizzera | D +41-(0)22 761 40 12<br>F +41-(0)22 761 40 16<br>I +41-(0)22 761 40 20<br>E +41-(0)22 761 40 25 |

ľ

| South Africa                                                        | 0800 981 089                                             |
|---------------------------------------------------------------------|----------------------------------------------------------|
| Suomi                                                               | +358-(0)9 725 191 08                                     |
| Sverige                                                             | +46-(0)8-501 632 83                                      |
| Türkiye                                                             | 00800 44 882 5862                                        |
| United Arab<br>Emirates                                             | 8000 441-4294                                            |
| United Kingdom                                                      | +44-(0)203-024-8159                                      |
| European,<br>Mid. East., &<br>African Hq.<br>Morges,<br>Switzerland | English: +41-(0)22 761 40 25<br>Fax: +41-(0)21 863 54 02 |
| Eastern Europe                                                      | English: 41-(0)22 761 40 25                              |
| United States                                                       | +1 646-454-3200                                          |
| Argentina                                                           | +0800 555 3284                                           |
| Brasil                                                              | +0800 891 4173                                           |
| Canada                                                              | +1-866-934-5644                                          |
| Chile                                                               | +1230 020 5484                                           |
| Colombia                                                            | 01-800-913-6668                                          |
| Latin America                                                       | +1 800-578-9619                                          |
| Mexico                                                              | 01.800.800.4500                                          |

**C**-Logitech

www.logitech.com

© 2012 Logitech. All rights reserved. Logitech, the Logitech logo, and other Logitech marks are owned by Logitech and may be registered. Apple, iPad, iPhone, Mac, and the Mac logo are trademarks of Apple Inc., registered in the U.S. and other countries. Bluetooth is a registered trademark of Bluetooth SIG, Inc. All other trademarks are the property of their respective owners. Logitech assumes no responsibility for any errors that may appear in this manual. Information contained herein is subject to change without notice.

620-004347.002